# Installation d'Angular

Angular est un puissant framework JavaScript permettant de créer des applications Web.

Si ce n'est pas déjà fait installez Node.js.
 Pour vérifier s'il est déjà installé: ouvrez une Invite de commande Windows (ICW) et tapez la commande node --version

Si la commande répond bien c'est que NodeJS est installé. Sinon rendez-vous sur <u>https://nodejs.org/fr/</u> et procédez à son installation. Au 1 juin 2024 la version LTS (Long Term Support) était 20.14.0

2- L'installation de Node.js nous donne accès au npm (Node.js Package Manager). Nous utiliserons npm pour installer le CLI (Command-Line Interface) d'Angular. Dans l'ICW, tapez:

#### npm install -g @angular/cli

3- Nous travaillerons avec la version 18 d'Angular. Pour vérifier l'installation tapez

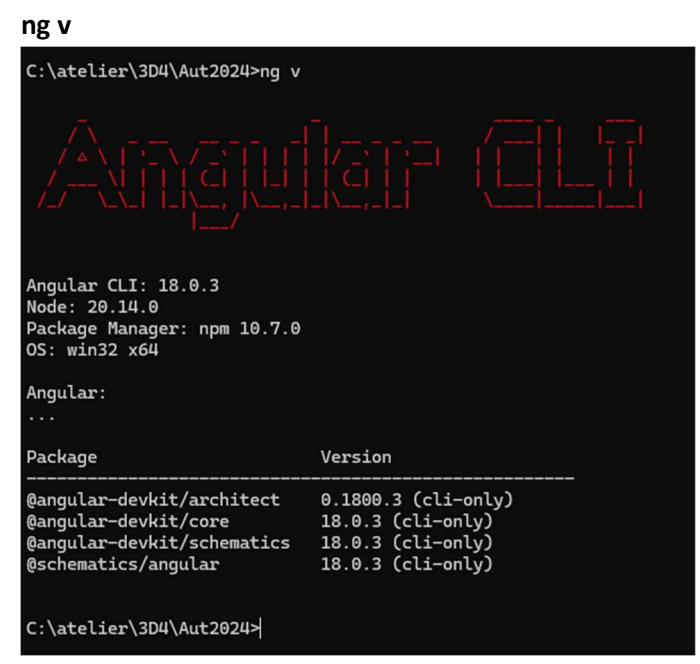

- Positionnez-vous dans le dossier où vous voulez mettre vos projets Angular. Par exemple c:\atelier\3D4\Aut2024
- 5- Tapez

#### ng new nomProjet

Note : Remplacez nomProjet par le vrai nom de votre projet. Par exemple, ng new jourvie24

6- Faut choisir le format de stylesheet désiré, prenez celui par défaut (CSS simple) en

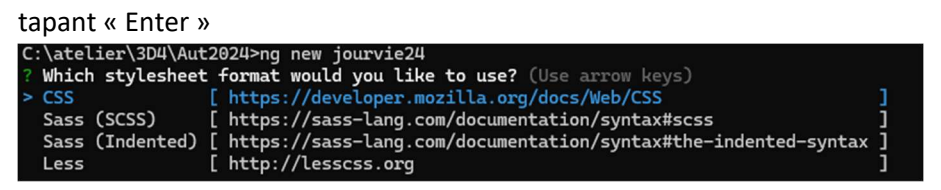

7- L'environnement de développement de votre projet s'installe, ça peut prendre plusieurs secondes...

8- Tapez

#### cd jourvie24

Vous êtes maintenant sur c:\atelier\3D4\Aut24\jourvie24

9- Tapez

#### ng serve

Cette commande buildera votre app, lancera un serveur web de développement pour

cette app

| C:\atelier\3D4\Aut202                                                                  | 4\jourvie24>ng s                                                        | erve                  |                                     |
|----------------------------------------------------------------------------------------|-------------------------------------------------------------------------|-----------------------|-------------------------------------|
| Initial chunk files                                                                    | Names                                                                   | Raw size              |                                     |
| polyfills.js                                                                           | polyfills                                                               | 88.34 kB              |                                     |
| main.js                                                                                | main                                                                    | 22.63 kB              |                                     |
| styles.css                                                                             | styles                                                                  | 95 bytes              |                                     |
|                                                                                        | Initial total                                                           | 111.06 kB             | seconds]                            |
| Application bundle ge                                                                  | neration complet                                                        | e. [4.044 s           |                                     |
| Watch mode enabled. W<br>NOTE: Raw file sizes<br>→ Local: http://<br>→ press h + enter | atching for file<br>do not reflect d<br>localhost:4200/<br>to show help | changes<br>evelopment | server per-request transformations. |

Le serveur lancé détectera tout changement à vos fichiers sources. De tels changements entraineront un « rebuild » de votre app.

- 10- Par défaut le serveur web de développement d'Angular occupera le port 4200.
- 11- Ouvrez votre fureteur Web favori (Chrome, Firefox, Edge, etc) et saisissez l'URL

http://localhost:4200

vous devriez voir ceci :

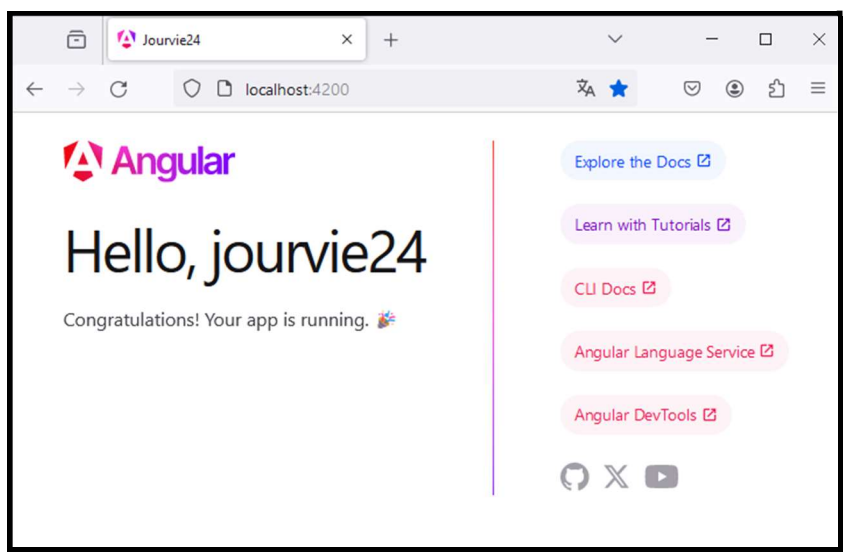

Ça correspond à l'état initial d'un projet Angular.

12- Ouvrons un explorateur Windows et analysons la structure du dossier racine du projet:

| 📁 jourvie24 X +                                                                |                                |                  |
|--------------------------------------------------------------------------------|--------------------------------|------------------|
| $\leftarrow$ $\rightarrow$ $\uparrow$ $\bigcirc$ $\square$ $\rightarrow$ Ce PC | > Windows (C:) > atelier > 3D4 | > Aut2024 >      |
|                                                                                | 🖻 🗊 🔨 Trier - 🗮 Affiche        | ~                |
| 🗸 🏪 Windows (C:)                                                               | Nom                            | Modifié le       |
| > 🛅 SMfeDeepRem                                                                | 📒 .angular                     | 2024-06-10 22:02 |
| > 🔁 SWinREAgent                                                                | 📒 .vscode                      | 2024-06-10 21:59 |
| > 🛅 alain                                                                      | anode_modules                  | 2024-06-10 22:01 |
| ✓ <sup>™</sup> atelier                                                         | 📒 public                       | 2024-06-10 21:59 |
| > 🔁 2C6                                                                        | 🚞 src                          | 2024-06-10 21:59 |
| ✓ <sup>1</sup> / <sub>2</sub> 3D4                                              | • .editorconfig                | 2024-06-10 21:59 |
| > 🚞 Aut2023                                                                    | o .gitignore                   | 2024-06-10 21:59 |
| ✓ <sup>1</sup> Aut2024                                                         | 10 angular.json                | 2024-06-10 21:59 |
| > 늘 jourvie24                                                                  | package.json                   | 2024-06-10 21:59 |
| > 🚞 scrap24                                                                    | package-lock.json              | 2024-06-10 22:01 |
| > 🔁 4D6                                                                        | README.md                      | 2024-06-10 21:59 |
| > 5C8                                                                          | tsconfig.app.json              | 2024-06-10 21:59 |
| > images                                                                       | 0 tsconfig.json                | 2024-06-10 21:59 |
| ·                                                                              | 1) tsconfig.spec.json          | 2024-06-10 21:59 |

• La racine du projet est c:\atelier\3D4\Aut2024\jourvie24\

• Un clic droit sur le dossier racine nous donne les propriétés du projet :

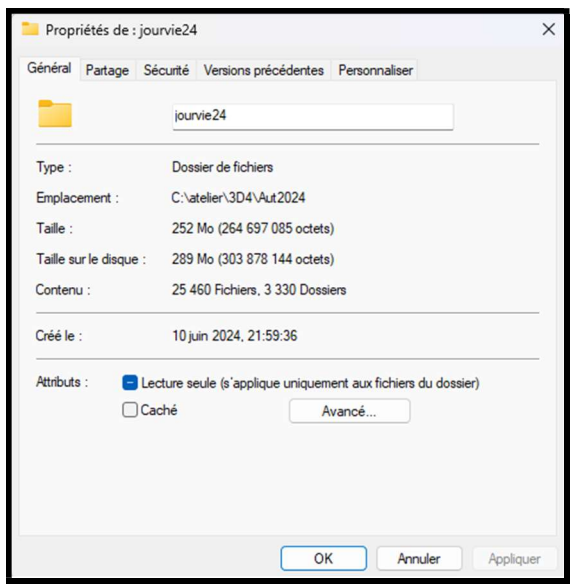

- Plus de 25000 fichiers sur 289 Mo : un projet Angular c'est gros
- Dans cette racine, le dossier que nous utiliserons le plus est src
- Ouvrons le dossier du projet dans l'éditeur VisualCode, puis sélectionnons le fichier d'entrée de notre projet : ...\jourvie24\src\index.html

| 刘 Fil | e Edit Selection View Go Run                                                                                                    | $\cdots \qquad \leftarrow \rightarrow$                  |                                                                                        |
|-------|----------------------------------------------------------------------------------------------------|---------------------------------------------------------|----------------------------------------------------------------------------------------|
|       | Edit Selection View Go Run EXPLORER     JOURNE24     J.angular     J.vscode     src     src     spp     assets     faxioonico     oindex/html                                                                                                    | ← →<br>○ ir<br>[] [] [] [] [] [] [] [] [] [] [] [] [] [ | <pre></pre>                                                                            |
|       | To maints<br># styles.css<br>a .editorconfig<br>.gtignore<br>() angularijson<br>() package-lockijson<br>() package-lockijson<br>() package-lockijson<br>() package-lockijson<br>() steconfig.app.json<br>tisconfig.json<br>() tscenfig.spec.json |                                                         | <pre>cbody&gt; &lt; <a href="mailto:app-root"> &lt;  &lt;  &lt;  &lt;  &lt; </a></pre> |

- La balise <body> contient la balise <app-root> et c'est tout. <app-root> n'est pas une balise HTML standard, c'est une balise Angular qui sert de point d'entrée à notre application.
- On injectera dans cette balise le component de base du projet. Le code du component de base se trouve dans deux fichiers :

...\jourvie24\src\app\app.component.ts et

...\jourvie24\src\app\app.component.html

• Analysons le code TypeScript du component de base :

...\jourvie24\src\app\**app.component.ts**:

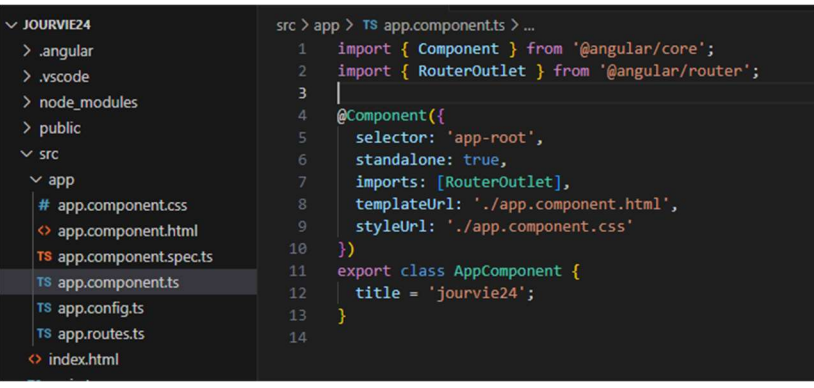

Les deux premières lignes :

```
import { Component } from '@angular/core';
import { RouterOutlet } from '@angular/router';
```

indique les items nécessaires au component et où les trouver

• Suit le décorateur (@) du component :

```
@Component({
   selector: 'app-root',
   standalone: true,
   imports: [RouterOutlet],
   templateUrl: './app.component.html',
   styleUrl: './app.component.css'
})
```

Il comporte plusieurs attributs :

- selector : nom de la balise html qui accueillera le component sur la page web
- standalone : Si true, évite à l'app d'avoir à déclarer un module d'importation (nouvelle option depuis V18)
- o imports : les components externes nécessaires à l'app
- templateUrl : le fichier html du component
- o styleUrl : fichier de styles du component (facultatif)
- Enfin, le code de la classe du component, qui se contente pour l'instant d'initialiser le title de l'app :

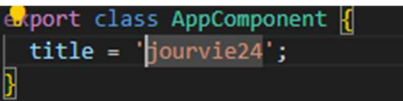

13- Ouvrez le ficher ...\jourvie24\src\app\app.component.html. Sélectionnez tout son contenu et effacez-le (n'ayez pas peur : ctrl-a + supprimer) et remplacez-le par :<h1>Jourvie24</h1>

14- Le serveur Web de développement réagit au changement du code et relance un nouveau build puis le fureteur se met à jour automatiquement:

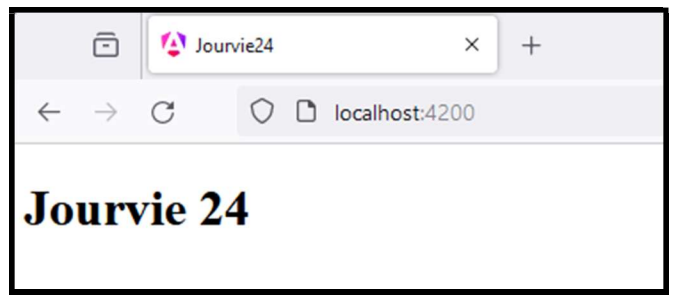

15- On veut intégrer Bootstrap (framework CSS) à notre projet. Sur l'ICW arrêtez le serveur

## (ctrl-c) et tapez :

### npm i bootstrap

puis modifiez jourvie24\angular.json ainsi :

```
. . .
"styles": [
    "src/styles.css",
    "node_modules/bootstrap/dist/css/bootstrap.min.css"
],
. . .
```

16- Relancer le serveur de développement Angular :

#### ng serve

rafraichissez l'URL localhost:4200 dans votre fureteur :

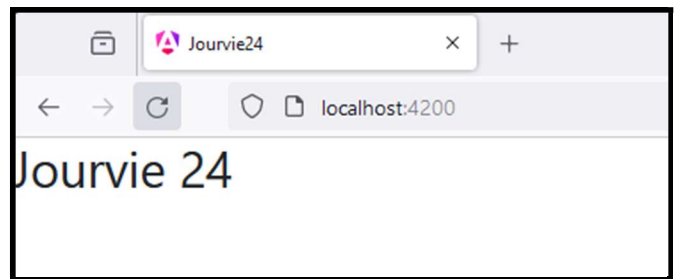

On voit la belle police de **Bootstrap**!

17- Dans le fichier

...\jourvie24\src\style.css :
ajoutez ce contenu :
#fond{
background-color: black;
color: aqua;
}

18- Éditez

...\jourvie24\src\index.html, modifiez la balise body :
<body id='fond'>

19- Votre fureteur se rafraichira :

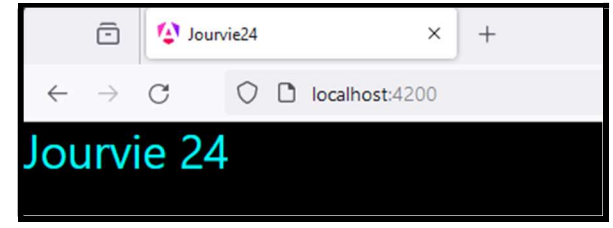

20- Ça y est! Vous avez créé et modifié votre premier projet Angular! Le fun commence...

## Git et Angular

- 1- Lors de la création d'un projet Angular (ng new ...) un dossier .git est créé à la racine du projet contenant un fichier .gitignore spécifiquement conçu pour Angular. Nous utilserons git et github pour gérer les sources du projet
  - Positionnez-vous à la racine du projet (...\jourvie24\)
  - git status
  - git add .
  - git commit -m"initial"
  - Allez sur github.com, connectez-vous et créez un repository nommé jourvie24 (private, pas de readme, pas de gitignore)

| Required fields are man                                                                                                    | ked with an asterisk (*).                                                                                                    |
|----------------------------------------------------------------------------------------------------|----------------------------------------------------------------------------------------------------|
| Owner *                                                                                                    | Repository name *                                                                                                    |
| 😸 AlainProf 👻                                                                                                    | / jourvie24                                                                                                    |
|                                                                                                    | jourvie24 is available.                                                                                                    |
| Great repository names                                                                                                    | are short and memorable. Need inspiration? How about musical-octo-bassoon ?                                                                                                    |
| Description (optional)                                                                                                    |                                                                                                    |
| Application jourvie p                                                                                                    | our l'aut 2024                                                                                                    |
| Anyone on the     Anyone on the     You choose wh      Initialize this repositor     Add a PEADAME file                                                                                                    | internet can see this repository. You choose who can commit.<br>o can see and commit to this repository.<br>y with:                                                                                                    |
| Anyone on the     Anyone on the     You choose wh     Initialize this repositor     Add a README file     This is where you can                                                                                                    | internet can see this repository. You choose who can commit.<br>o can see and commit to this repository.<br>y with:<br>'<br>vitte a long description for your project. <u>Learn more about READMEs.</u>                                                                                                    |
| Add a README fill     Initialize this repositor     Add a README fill     This is where you can  Add.gitignore     gitignore template: Nor                                                                                                    | internet can see this repository. You choose who can commit.<br>o can see and commit to this repository.<br>y with:<br>vite a long description for your project. <u>Learn more about READMEs.</u>                                                                                                    |
| Anyone on the     Anyone on the     Anyone on the     You choose wh     Initialize this repositor     Add a README file     This is where you can     Add.gitignore     gitignore template: Nor     Choose which files not to t                                                                                         | internet can see this repository. You choose who can commit.<br>o can see and commit to this repository.<br>y with:<br>write a long description for your project. <u>Learn more about READMEs</u> .<br>e                                                                                                    |
| Aryone on the     Aryone on the     Aryone on the     Private     You choose with     Initialize this repositor     Add a README file     This is where you can     Add .gitignore     .gitignore template: Nor     Choose which files not to to     Choose a license                                                   | internet can see this repository. You choose who can commit.<br>o can see and commit to this repository.<br>y with:<br>write a long description for your project. <u>Learn more about READMES</u> .<br>e  ack from a list of templates. <u>Learn more about ignoring files</u> .                                                                              |
| Anyone on the<br>Anyone on the<br>You choose with<br>Initialize this repositor<br>Add a README file<br>This is where you can<br>Add .gitignore<br>                                                                                                    | internet can see this repository. You choose who can commit.<br>o can see and commit to this repository.<br>y with:<br>virte a long description for your project. <u>Learn more about READMES.</u><br>e •<br>ack from a list of templates. <u>Learn more about ignoring files.</u>                                                                            |
| Aryone on the     Aryone on the     Aryone on the     Private     You choose while     Initialize this repositor     Add a README file     This is where you can     Add.gitignore     gitignore template: Non     Ghoose which files not to to     Choose a license     License: None     Al license tells others what | internet can see this repository. You choose who can commit.<br>o can see and commit to this repository.<br>y with:<br>virte a long description for your project. <u>Learn more about READMES</u><br>e v<br>ack from a list of templates. <u>Learn more about ignoring files</u> .<br>hey can and can't do with your code. <u>Learn more about licenses</u> . |

• Copiez l'URL de ce repository :

| G.                                                                                                    | 8+                                                                           |
|----------------------------------------------------------------------------------------------------|------------------------------------------------------------------------------|
| Set up GitHub Copilot                                                                                                    | Add collaborators to this repository                                         |
| Jse GitHub's Al pair programmer to autocomplete suggestions as you code.                                                                                                    | Search for people using their GitHub username or email address.              |
| Get started with GitHub Copilot                                                                                                    | Invite collaborators                                                         |
|                                                                                                    |                                                                              |
| Quick setup — if you've done this kind of thing before                                                                                                    |                                                                              |
| Set up in Desktop Or HTTPS SSH https://github.com/AlainProf/jour                                                                                                    | rvie24.git                                                                   |
|                                                                                                    |                                                                              |
| Set started by creating a new file or uploading an existing file. We recommend every re                                                                                                    | epository include a <u>README</u> , <u>LICENSE</u> , and <u>.gitignore</u> . |
| Get started by <u>creating a new file</u> or uploading an existing file. We recommend every re                                                                                                    | epository include a <u>READIME_LICENSE</u> , and <u>gitignore</u> .          |
| Set started by creating a new file or uploading an existing file. We recommend every re                                                                                                    | epository include a <u>READIME_LICENSE</u> , and <u>gitignore</u> .          |
| Set started by <u>creating a new file</u> or <u>uploading an existing file</u> . We recommend every re<br>or create a new repository on the command line                                                                                                    | spository include a <u>READINE_UCENSE</u> and <u>actionore</u> .             |
| Set started by <u>creating a new file</u> or <u>uploading an existing file</u> . We recommend every re<br>or create a new repository on the command line<br>echo "# jourvies4" >> REJORE.nd                                                                                                    | spository include a <u>READINE_LICENSE</u> , and <u>objective</u> .          |
| Set started by <u>creating a new file or uploading an existing file</u> . We recommend every re<br>or create a new repository on the command line<br>echo "# gourviset" >> READHE.ind<br>git init                                                                                                    | epository include a <u>READINE_UCENSE</u> and <u>optignore</u>               |
| Set started by <u>creating a new file</u> or <u>uploading an existing file</u> . We recommend every re<br>or create a new repository on the command line<br>echo "# jourvies4" >> READNE.md<br>git init<br>git add READNE.md                                                                                                    | spository include a <u>READINE_UCENSE</u> and <u>actionore</u>               |
| Set started by <u>creating a new file</u> or <u>uploading an existing file</u> . We recommend every re<br>or create a new repository on the command line<br>echo "# jourvie24" >> READHE.nd<br>git add READHE.nd<br>git add READHE.nd<br>git add READHE.nd<br>git add READHE.nd                                                                                                    | spository include a <u>READINE LICENSE</u> , and <u>objective</u> .          |
| Set started by <u>creating a new file</u> or <u>uploading an existing file</u> . We recommend every re<br>or create a new repository on the command line<br>echo "# jourvice4" >> READIE.nd<br>git init<br>git and READIE.nd<br>git comit = "first comit"<br>git comit = "first comit"<br>git comont "first or comit"                                                                                                    | apository include a <u>READINE_UCENSE</u> and <u>getgerore</u>               |
| Get started by <u>creating a new file or uploading an existing file</u> . We recommend every re<br>or create a new repository on the command line<br>echo "# jourvie24" >> READUE.md<br>git init<br>git add READUE.md<br>git comit -= "first comit"<br>git branch imain<br>git remote add origin https://github.com/AlsinProf/jourvie24.git<br>git push or rigin main                                                                                                    | spository include a <u>READINE_UCENSE</u> , and <u>grigonore</u> .           |
| Set started by <u>creating a new file or uploading an existing file</u> . We recommend every re<br>or create a new repository on the command line<br>echo "# jourvise4" >>> RABUE.nd<br>git init<br>git ant a "first commit"<br>git commt a "first commit"<br>git renot ad origin https://github.com/AlsinProf/jourvise4.git<br>git push -u origin main                                                                                                    | epository include a <u>READINE_UCENSE</u> and <u>optignore</u>               |
| Set started by <u>creating a new file</u> or <u>uploading an existing file</u> . We recommend every re<br>or create a new repository on the command line<br>echo "# jourvice4" >> READIE.nd<br>git init<br>git comit - " first comit"<br>git comit - " first comit"<br>git result add origin https://github.com/AleinProf/jourvice4.git<br>git push -u origin main<br>or push an existing repository from the command line                                                            | spository include a <u>READINE_UCENSE</u> , and <u>groupene</u>              |
| Set started by <u>creating a new file</u> or <u>uploading an existing file</u> . We recommend every re<br>cor create a new repository on the command line<br>echo "# jourvie24" >> READNE.md<br>git init<br>git add READNE.nd<br>git comit - an "first comit"<br>git branch - in main<br>git remote add origin https://github.com/AlsinProf/jourvie24.git<br>or push an existing repository from the command line<br>git remote add origin https://github.com/AlsinProf/jourvie24.git | spository include a <u>READINE_UCENSE</u> , and <u>getopore</u> .            |

- Retour sur l'ICW à la racine de votre projet (c:\atelier\3D4\Aut2024\jourvie24)
- Configurez le serveur avec la commande **git remote**. Vous lui passez l'URL en paramètre :

git remote add origin https://github.com/alainprof/jourvie24.git

- Envoyez votre projet sur le serveur de github.com : git push origin master
- 2- Le projet est maintenant disponible sur GitHub. Pour l'installer sur un nouveau poste:
  - Positionnez-vous sur le dossier où vous désirez installer le projet
  - git clone https://github.com/alainprof/jourvie24.git
  - cd jourvie24
  - npm i
  - À ce stade vous serez synchro avec github et vous pourrez lancer le serveur ( **ng serve )** puis apporter des modifications à votre projet et conserver ces modifs dans github avec une série de git add, git commit, git push, etc